## 網上更新入息記錄步驟

1. 前往「信用卡」頁面 (www.asia.ccb.com/card) > 點擊中間 (如圖示) 的「立即上傳」按鈕 > 進入 「網上遞交文件」頁面。

| 府上遞交文件<br>網上遞交已申請之信用<br>品的所需文件 |
|--------------------------------|
| 立即上傳                           |

卡產

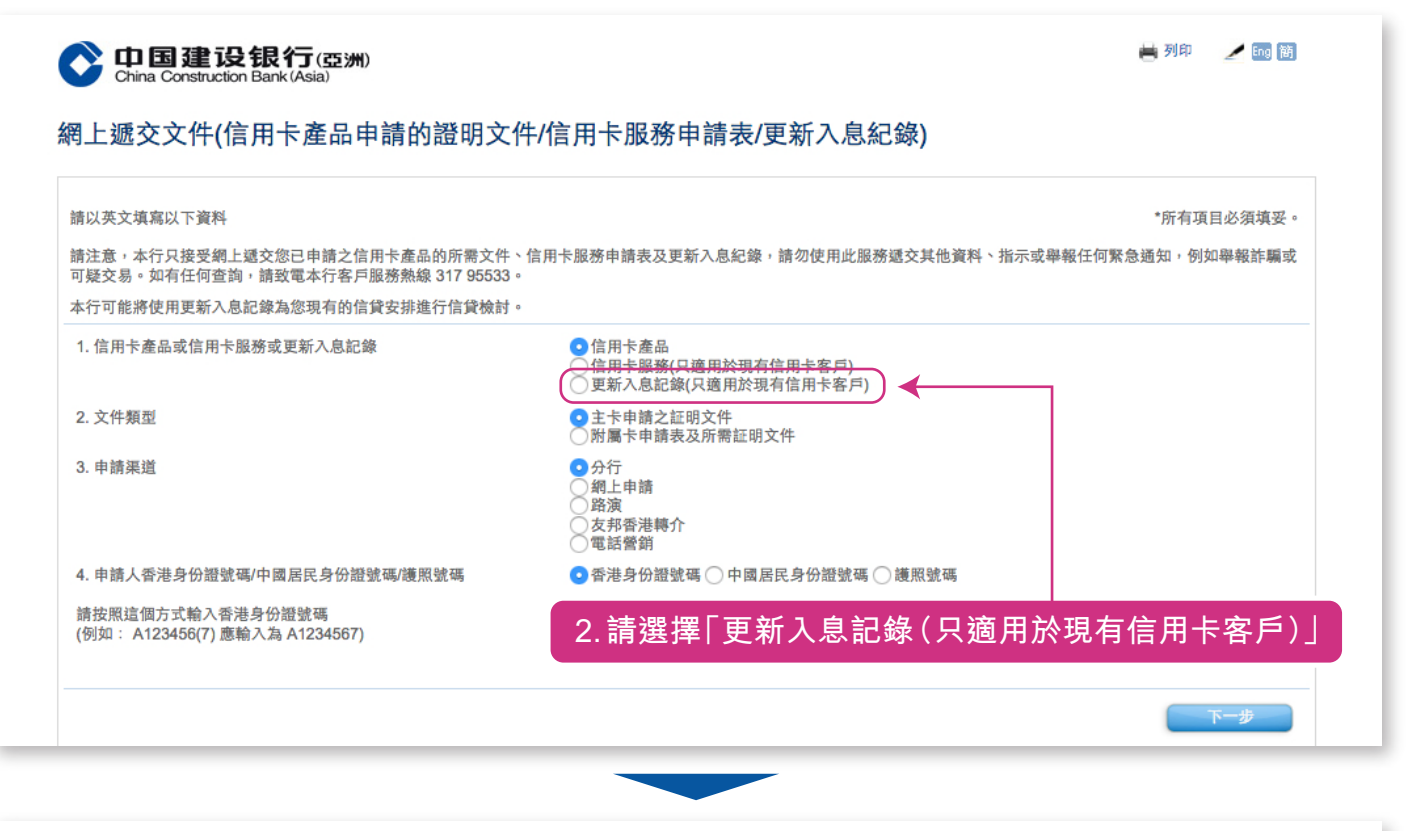

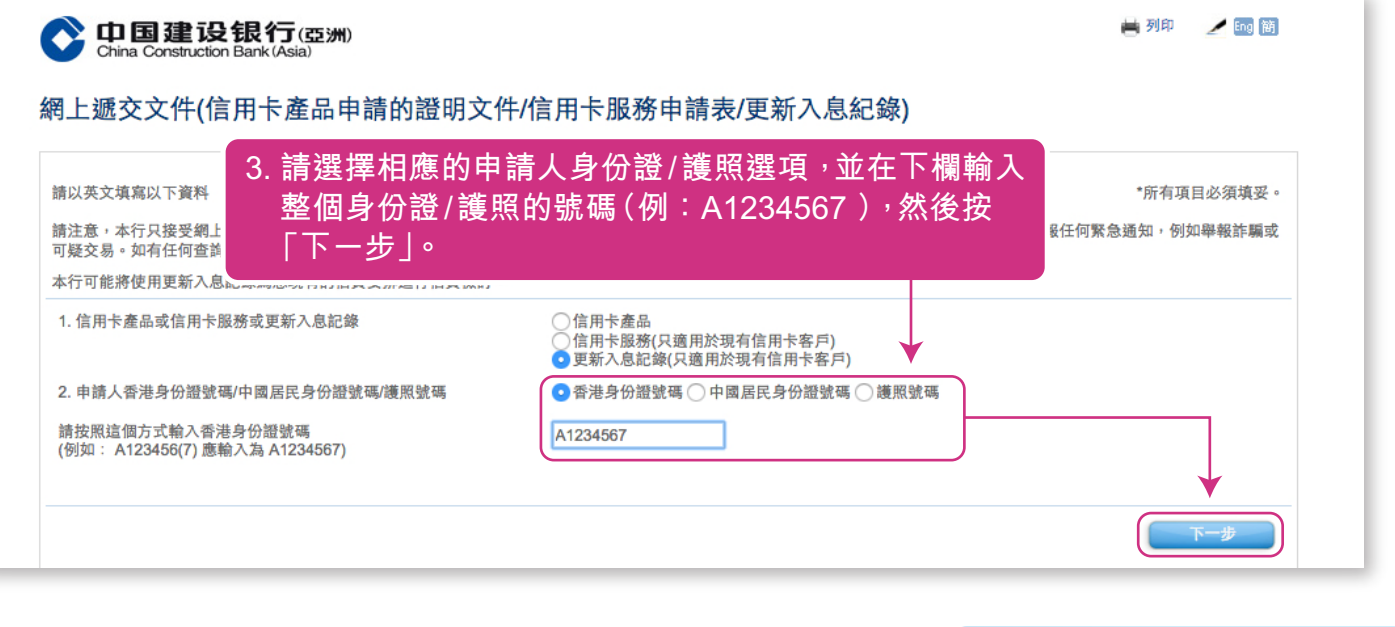

借定唔借?還得到先好借!

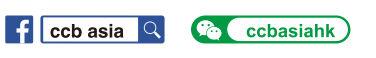

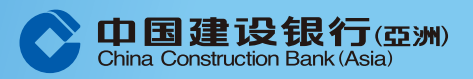

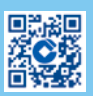

## 網上更新入息記錄步驟

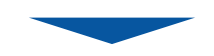

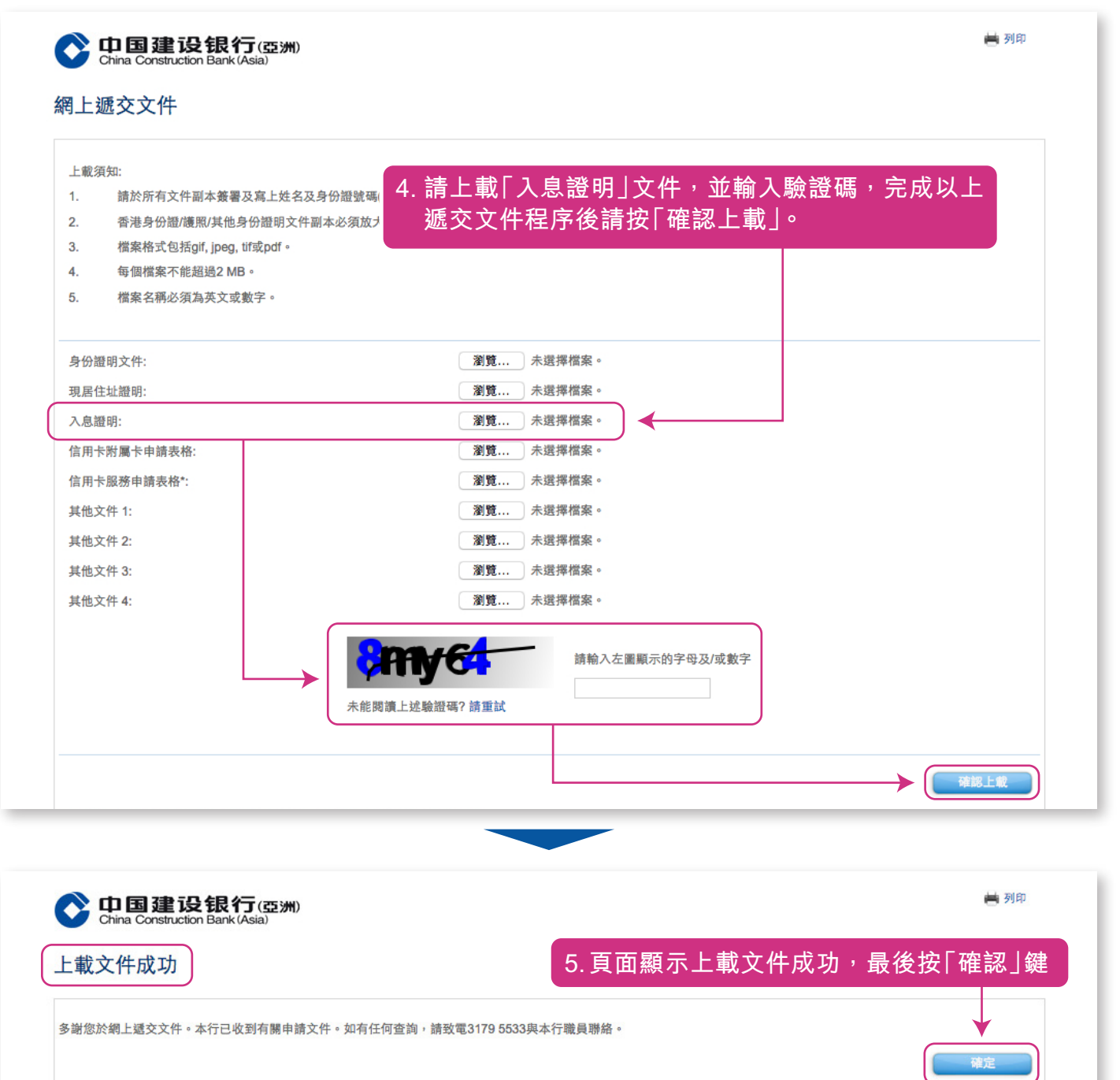

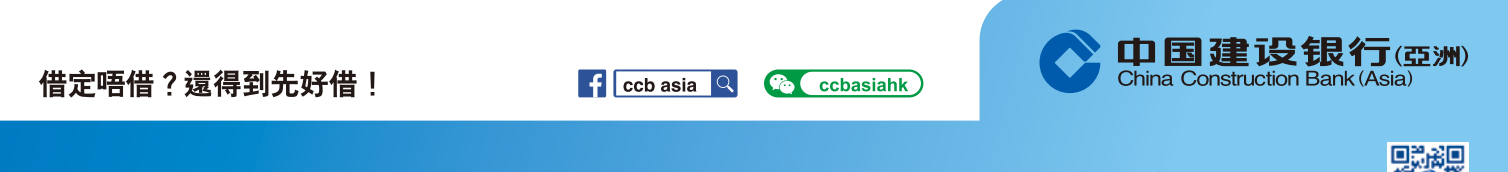